## 個人アカウントへのFacebookページ権限付与方法

# Facebookページの管理者様にご対応をお願いいたします。 他権限の方では権限付与ができません。

## 該当のFacebookページにアクセスし、左カラムの【設定】をクリック

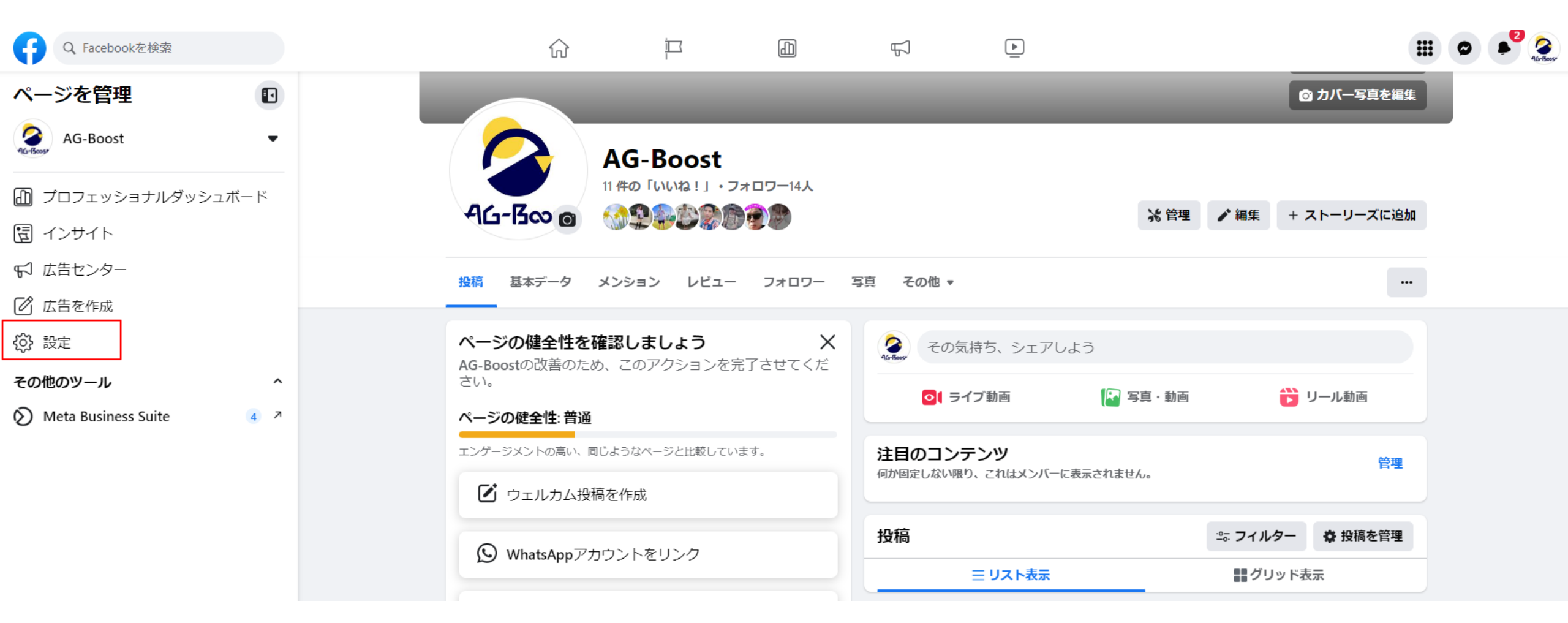

## 左カラムの【新デザインのページ】をクリック

| Q Facebookを検索 | ŵ       |    |            | Ц        | <u> </u> |    |  |
|---------------|---------|----|------------|----------|----------|----|--|
| 設定            | 一般ページ影  |    |            |          |          |    |  |
| AG-Boost      | 名前      | AG | 3-Boost    |          |          |    |  |
| 合 プライバシー設定    |         |    |            |          |          |    |  |
| 白 新デザインのページ   | ユーザーネーム | ·  | ーザーネームか設定る | されていません。 |          | 編集 |  |
| ◇ お知らせ        |         |    |            |          |          |    |  |
|               |         |    |            |          |          |    |  |
| ▶〕動画          |         |    |            |          |          |    |  |

🍪 ブランドコンテンツ

## 左カラムの【ページアクセス】にいることを確認し 右上の【追加】→【次へ】に進む

 $\widehat{\mathbf{M}}$ 

アクセスの管理と表示

コミュニティマネージャ

AG-Boost

AG-Boost

Facebookページ

できます。

#### 設定。新デザインのページ 新デザインのページ

Q Facebookを検索

🔗 ページアクセス

う ページ管理履歴

▲ ページのクオリティ

○ メッセージの詳細設定

⑦ データ共有

② 意見広告、選挙広告または政治広告

谷 ブランドコンテンツ

#### Ē ► 山 £ Facebookへのアクセスを許可された人 ① 追加 タスクへのアクセスを許可された人 🚯 新しく追加 Facebookアクセスとは: コミュニティマネージャは、チャットのコメントをモデレーションしたり、コミュニティ 規定に違反した人を一時停止または削除したり、このページの管理者をすべて見ることが ページに切り替えてFacebook上でページを直接管理するか、Meta ページに切り買え Cracebook Control Control C ージを管理できます。ツールを見る ビジネスアカウントへのアクセス スポットへのチェックインなど、このページとして実行するアクシ Ο ヨンはすべて他のページ管理者に表示される可能性があります。詳 しくはこちら Metaビジネスアカウント (ID: 1721905981368154) Facebookアクセスを持つ人は、このページのニュースフィードや お知らせなど、共通のページ体験にアクセスできます。 Facebookのアクセス許可について詳しくはこちら。 次へ

## 権限付与するユーザーID、指名、メールドレスのいづれかを検索窓に入力し、 該当ユーザーを選択

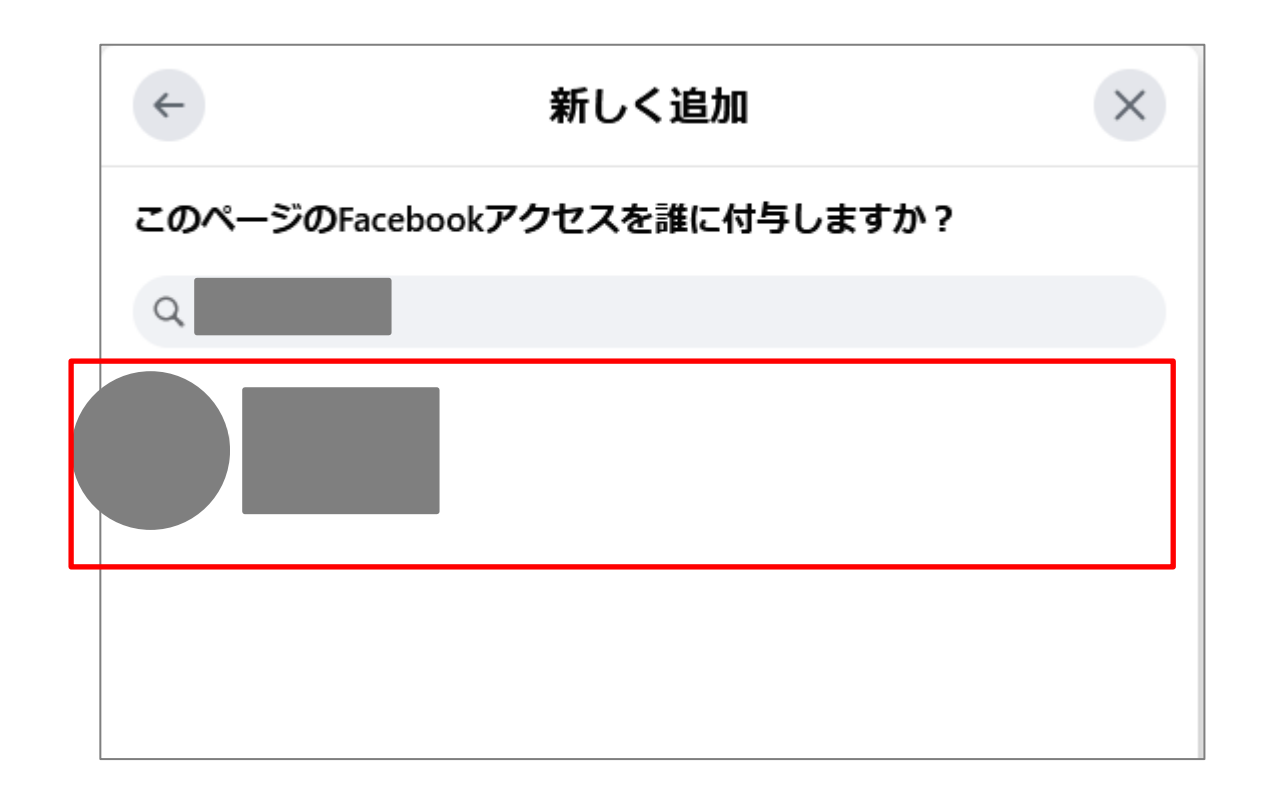

## 【アクセスを許可】→パスワードを入力して【実行】に進む

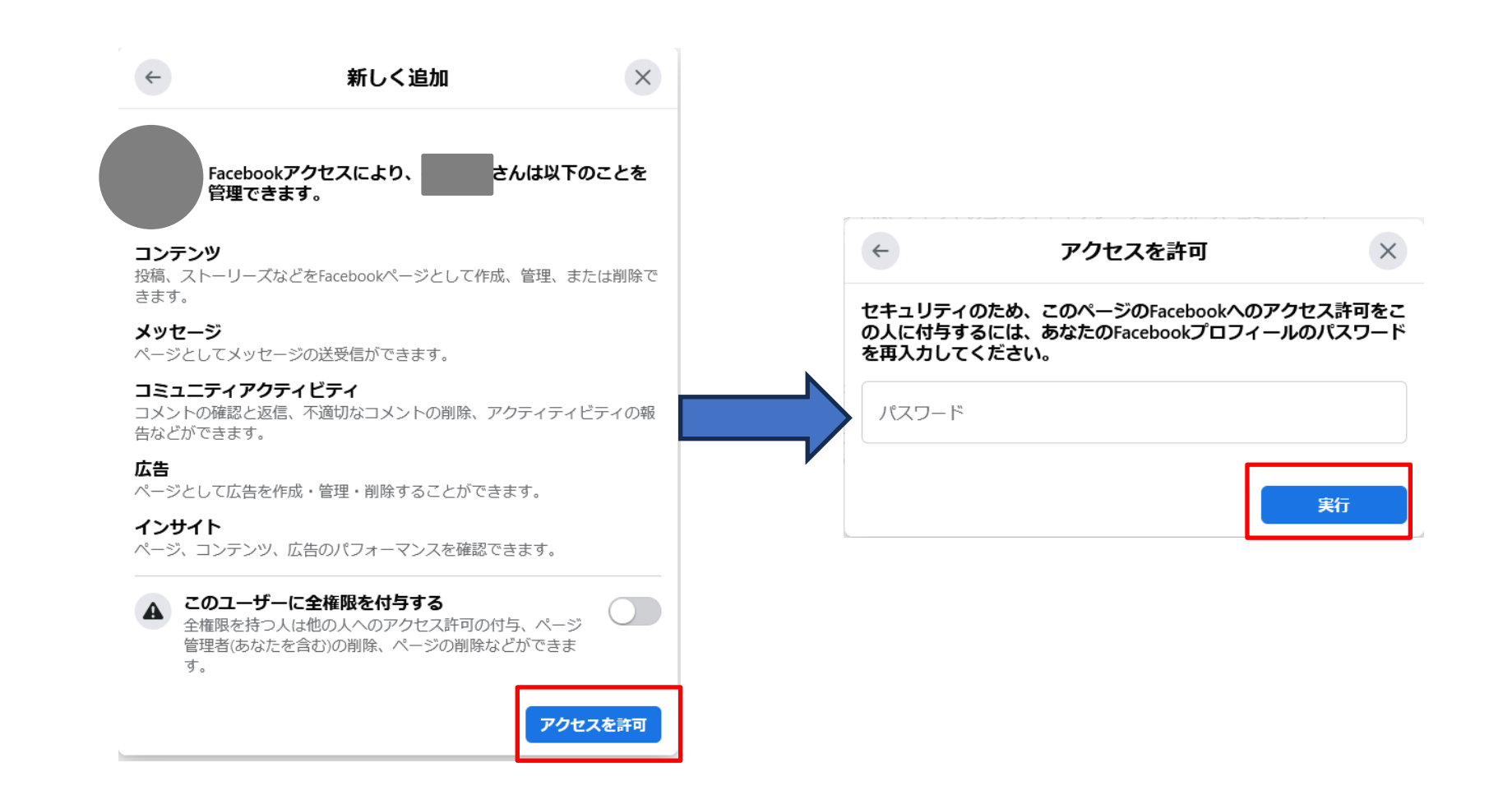

### 下記の状態で招待は完了。

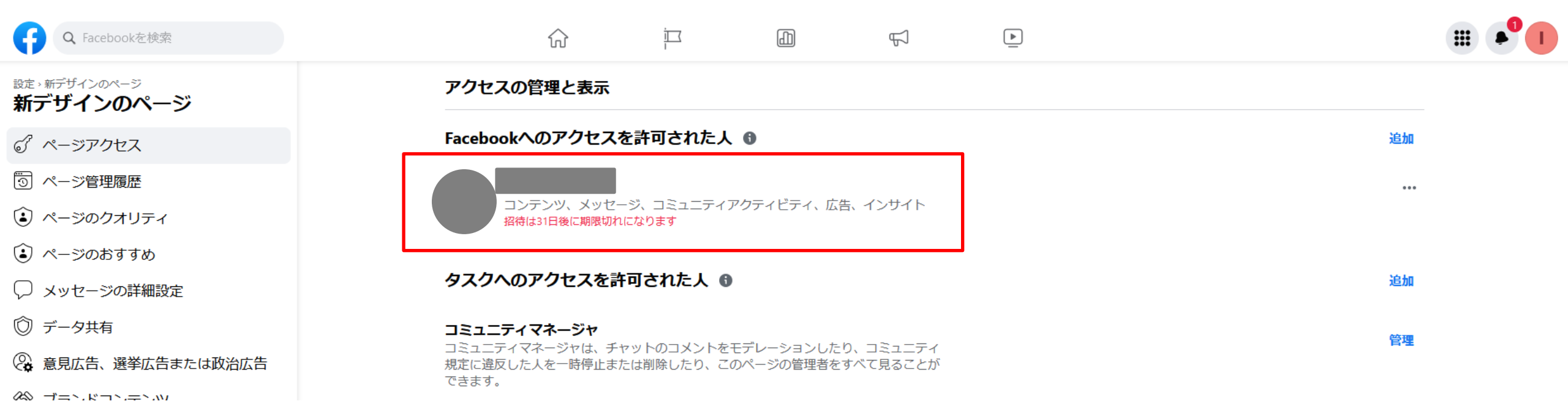

## 該当のFacebookページにアクセスし、左カラムの【設定】をクリック

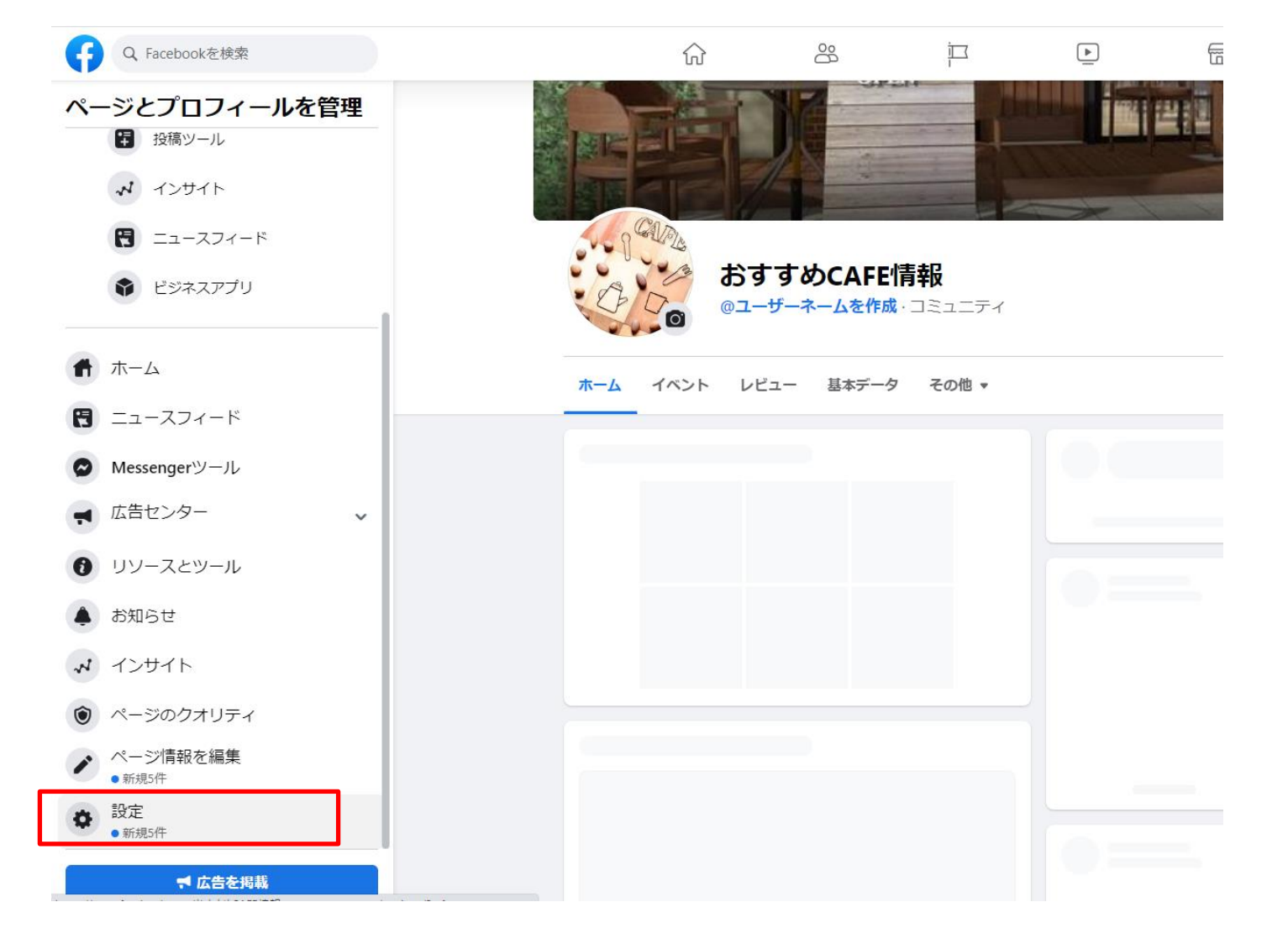

### 【ページの管理権限】にアクセスし、【新しいページの管理権限を割り当て】の検索窓に、 権限付与するユーザーID、氏名、メールドレスのいづれかを入力し、該当ユーザーを選択して追加。 ※権限は広告管理者以上で設定をお願いいたします。

| Q Facebookを検索             | $\widehat{\mathbf{W}}$ | 00                               | i<br>I                                       | <u> </u>                 |                                                     |                              |                                                 |
|---------------------------|------------------------|----------------------------------|----------------------------------------------|--------------------------|-----------------------------------------------------|------------------------------|-------------------------------------------------|
| おすすめCAFE情報,ページ設定<br>ページ設定 | ~-                     | ージの管理権限                          |                                              |                          | 新しいページの管理権限を割り当て                                    |                              |                                                 |
| Q. ページ設定を検索               | ペー<br>はこ               | ジで行うそれぞれの作業は<br>ちら               | こ合わせて各管理者に異                                  | <b>異なる権限を割</b> り         | 広告の作成、投稿やコメントの作成者の閲覧、インサイトの閲覧<br>きます。               | 覧ができます。Instagramアカウントがページに!  | × 広告育理日 * 」 ショル 9 る<br>」<br>リンクされている場合は、広告の作成がで |
| ◆ 一般                      | セク                     | ション                              |                                              |                          |                                                     | Y                            | _                                               |
| ▶ ページ情報                   | 新しい                    | いページの管理権限を割り当て                   | 5                                            |                          | 7 4                                                 | セクションに移動                     |                                                 |
| ● データ共有                   | Face                   | bookページの所有者                      |                                              |                          |                                                     | セクションに移動                     | _                                               |
| ■ テンプレートとタブ               | 既存(                    | のページの管理権限                        |                                              |                          | 新しいページの管理権限を割り当て                                    |                              |                                                 |
| ● お知らせ                    | 23                     | ミュニティマネージャ                       |                                              |                          |                                                     |                              | ×                                               |
| ✓ メッセージの詳細設定              | _₹:<br>~_:             | ユニティマネージヤは、チャッ<br>ごの管理者をすべて目ろことも | ットのコメントをモデレーst                               | ションしたり、:                 | J.                                                  |                              |                                                 |
| ページの管理権限                  |                        |                                  | 1663.                                        |                          |                                                     |                              | _                                               |
| ▲ 人物と他のページ                | 新し                     | いページの管理権限を                       | 割り当て                                         |                          | 72                                                  |                              |                                                 |
| 👪 ページの優先オーディエンス           | 久亩                     | 前または友達のメールアドレス                   | を入力                                          | 4                        | ~ ~ ~ ~ ~ ~ ~ ~ ~ ~ ~ ~ ~ ~ ~ ~ ~ ~ ~               | 者⇔ 追加する                      |                                                 |
| ♂ 意見広告、選挙広告または政治広告        |                        | ジとしてコンテンツを投稿した                   | こし、<br>たり、Messengerでメッセー<br>らFacebookへの投稿。イン | -ジを送信できるほか<br>/サイトの確認などの | の、ページでのコメントへの返信やコメントの<br>Dアクションを実行できます。Instauramアカビ | 削除、広告作成、投稿やコ<br>コントがページにリンクさ |                                                 |
| ◆ 広告の上限 □                 | れていす。                  | いる場合は、コメントへの返信                   | いれるののは、の方はing、「フ」                            | レッセージの送信、                | ビジネスの連絡先情報の同期や広告作成などの                               | のアクションを実行できま                 |                                                 |

## Facebookにログインする際のパスワードを入力し、送信。 下部(※1)の状態になっていれば、招待完了。

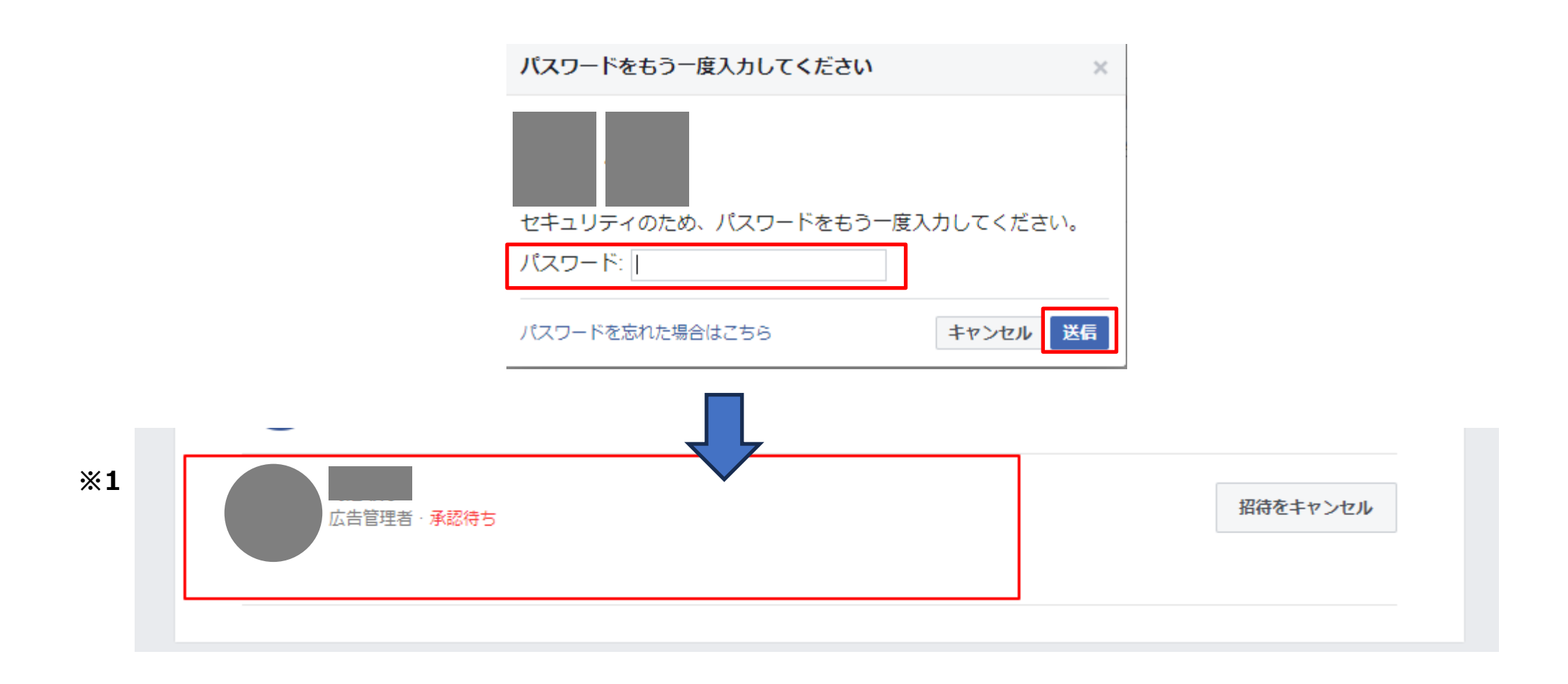

# ご対応ありがとうございました。